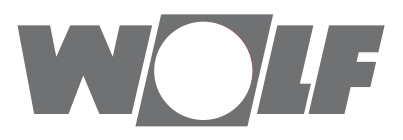

# Montage- und Bedienungsanleitung BACnet-Schnittstelle für WRS-K - Schwimmbadregelung (Original)

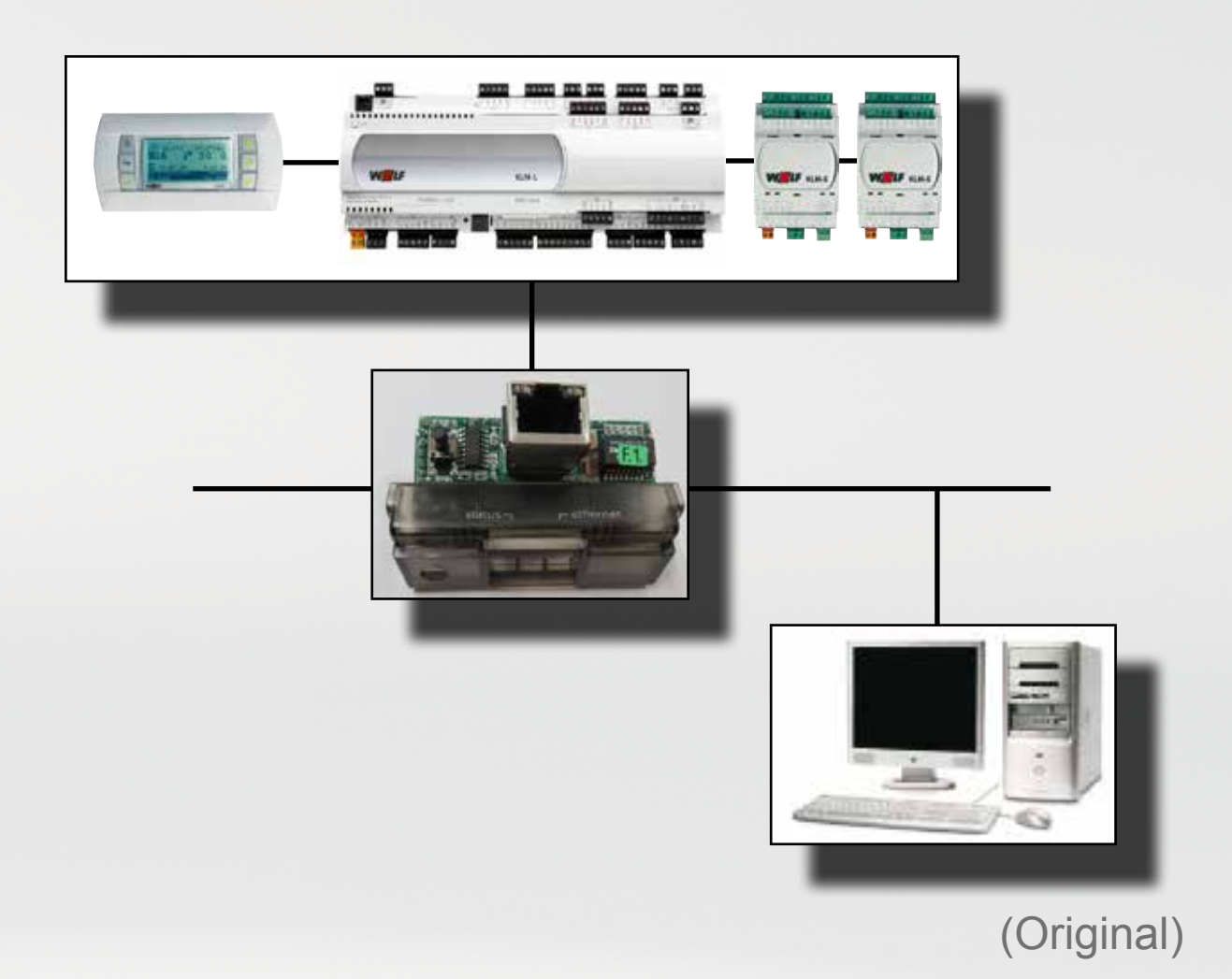

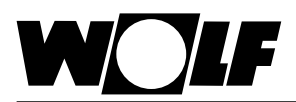

# Inhaltsverzeichnis

### Inhaltsverzeichnis

| 2 | Hinweise zur Dokumentation   | 3    |
|---|------------------------------|------|
| 3 | Installtion                  | 4    |
| 4 | LED Anzeigen / Service Taste | 5    |
| 5 | Einstellungen                | 7    |
| 6 | Daten                        | . 11 |
| 7 | Technische Daten             | . 17 |
| 8 | Notizen                      | . 18 |
|   |                              |      |

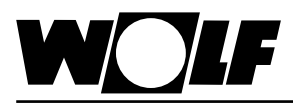

### 2 Hinweise zur Dokumentation

- 2.1 Mitgeltende Unterlagen
   Montage- und Bedienungsanleitung WRS-K Schwimmbadregelung

   Gegebenenfalls gelten auch die Anleitungen aller verwendeten Zubehörmodule und weitere Zubehöre.
- 2.2 Aufbewahrung der Der Anlagenbetreiber bzw. der Anlagenbenutzer übernimmt die Aufbewahrung aller Anleitungen.
  - → Geben Sie diese Bedienungsanleitung sowie alle weiteren mitgeltenden Anleitungen weiter.
- 2.3 Verwendete Symbole und Warnhinweise

In dieser Beschreibung werden die folgenden Symbole und Hinweiszeichen verwendet. Diese wichtigen Anweisungen betreffen den Personenschutz und die technische Betriebssicherheit.

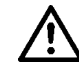

"Sicherheitshinweis" kennzeichnet Anweisungen, die genau einzuhalten sind, um Gefährdung oder Verletzung von Personen zu vermeiden und Beschädigungen am Gerät zu verhindern.

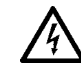

Gefahr durch elektrische Spannung an elektrischen Bauteilen! Achtung: Vor Abnahme der Verkleidung Betriebsschalter ausschalten.

Greifen Sie niemals bei eingeschaltetem Betriebsschalter an elektrische Bauteile und Kontakte! Es besteht die Gefahr eines Stromschlages mit Gesundheitsgefährdung oder Todesfolge.

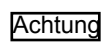

"Hinweis" kennzeichnet technische Anweisungen, die zu beachten sind, um Schäden und Funktionsstörungen am Gerät zu verhindern.

Aufbau von Warnhinweisen

Die Warnhinweise in dieser Anleitung erkennen Sie an einem Piktogramm, einer oberen und einer unteren Linie. Die Warnhinweise sind nach folgendem Prinzip aufgebaut:

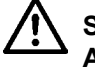

### Signalwort

Art und Quelle der Gefahr.

Erläuterung der Gefahr.

 $\rightarrow$  Handlungsanweisung zur Abwendung der Gefahr.

2.4 Gültigkeit der Anleitung

Diese Bedienungsanleitung gilt für die BACnet-Schnittstelle für WRS-K Schwimmbadregelung

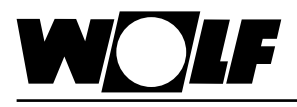

### 3.1 Ansicht

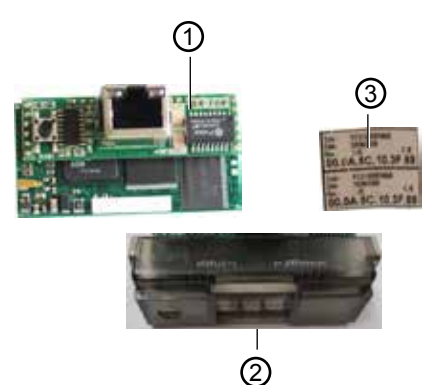

- ① BACnet-Schnittstelle
  - ② Abdeckung
  - ③ Etiketten

### 3.2 Montage

Die BACnet-Schnittstelle wird im Normalfall bereits fertig montiert mit der Regelung ausgeliefert. Bei nachträglicher Installation sind die nachfolgenden Punkte zu beachten:

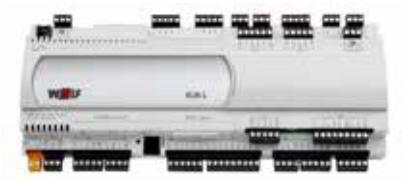

Die BACnet-Schnittstelle wird in den Steckplatz (serial card / BMS card) am KLM-L (Art.Nr. 2744746) eingesteckt. Dazu folgendermaßen vorgehen:

- 1. Klima-und Lüftungsmodul KLM-L spannungsfrei schalten.
- 2. Abdeckung des Steckplatzes (serial card / BMS card) mit Hilfe eines Schraubendrehers entfernen.

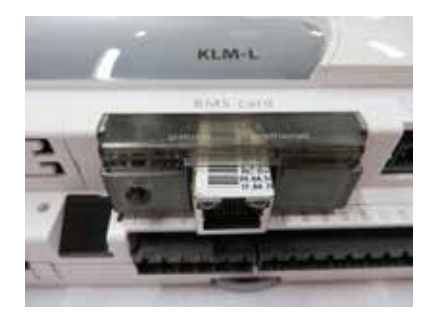

3. BACnet-Schnittstelle im freien Steckplatz so einstecken, dass eine Steckverbindung zwischen dem Verbindungsblock der BACnet-Schnittstelle und den Pins des Klima- und Lüftungsmoduls hergestellt wird (Verbindungsblock rastet ein).

- 4. Abdeckung des Steckplatzes wieder anbringen
- 5. Spannungsversorgung wieder herstellen
- 6. Mitgelieferte Etiketten anbringen:
  - Jede BACnet-Schnittstelle verfügt über eine eigene MAC-Adresse. Diese ist auf den mitgelieferten Etiketten zusätzlich zur Beschriftung auf der Schnittstelle vermerkt. Falls die Schnittstelle nach der Installation nicht mehr zugänglich ist, können die Etiketten an einer zugänglichen Stelle angebracht werden, um die MAC-Adresse bei Bedarf jederzeit ablesen zu können.

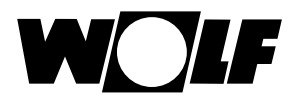

### 3.3. Schnittstellenkonfiguration [Hinweis:]

| Sonstige                             | s                                        | S-04 |
|--------------------------------------|------------------------------------------|------|
| GLT-Pr<br>>BACn<br>Ueberti<br>>19200 | otokoll<br>et<br>agungsrate<br>(SOLO RS4 | 185) |
|                                      |                                          |      |

Wurde die BACnet-Schnittstelle bereits fertig montiert mit der Regelung ausgeliefert, ist diese auch bereits konfiguriert. Es sind keine weiteren Einstellungen erforderlich. Bei nachträglicher Installation kann die Schnittstelle folgendermaßen nachträglich konfiguriert werden:

- 1. Mit der Taste ESC am Bedienmodul BMK in das Hauptmenü navigieren
- 2. Auswahl des Menüpunkts Fachmann mit Enter
- 3. Passwort eingeben "1234" und mit Enter bestätigen
- 4. Auswahl des Menüpunkts **sonstige**... mit Enter
- 5. Mit den Pfeil Auf/Ab-Tasten zum Menüpunkt GLT-Protokoll navigieren
- 6. Mit Enter das GLT-Protokoll markieren und mit den Pfeil Auf/Ab-Tasten den Protokolltyp BACnet auswählen
  - Die Übertragungsrate stellt sich dann automatisch auf 19200 ein.
- 7. Die Eingaben jeweils mit Enter bestätigen
- 8. Mit ESC wird die Eingabe abgeschlossen und der Menüpunkt wieder verlassen

Hinweis:

Die genaue Vorgehensweise zur Bedienung des Bedienmoduls <u>s:</u> BMK kann der Montage- und Bedienungsanleitung WRS-K entnommen werden.

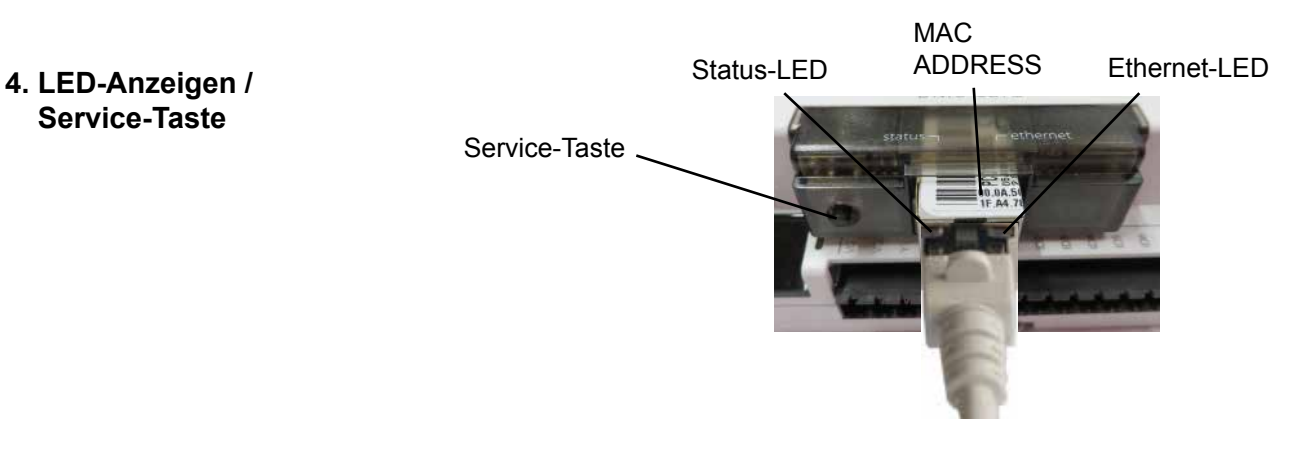

4.1 LED-Anzeigen

Beide LED's (Status-LED und Ethernet-LED) leuchten unmittelbar nach Start der Regelung wie nachfolgend beschrieben. Sollten die LED's nach Start nicht leuchten, muß kontrolliert werden, ob

- die BACnet-Schnittstelle richtig am Klima- und L
  üftungsmodul KLM eingesteckt ist
- die Spannungsversorgung vorhanden ist

4.1.1 Status-LED

#### - während des Anlagenstarts:

Nach dem Einschalten der Regelung leuchtet die Status-LED wie folgt:

- 1. Bleibt für 2 Sekunden ausgeschaltet
- 2. Blinkt 2 Sekunden lang grün/rot
- 3. Leuchtet 1,5 Minuten lang grün
- 4. Blinkt grün oder rot:

### grün blinkend:

Das Startverfahren ist abgeschlossen und die BACnet-Schnittstelle kommuniziert korrekt mit dem Klima- und Lüftungsmodul KLM

#### rot blinkend:

Das Startverfahren ist abgeschlossen aber die BACnet-Schnittstelle kommuniziert nicht korrekt mit dem Klima- und Lüftungsmodul KLM

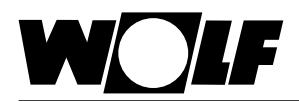

### - während des Betriebs:

| grün blinkend (3x pro Sekunde)               | Normalbetrieb                                                                            |
|----------------------------------------------|------------------------------------------------------------------------------------------|
| langsam rot blinkend<br>(1x alle 2 Sekunden) | keine Kommunikation zwischen<br>BACnet-Schnittstelle und Klima- und<br>Lüftungsmodul KLM |
| einmal rot blinkend und dann grün blinkend   | ein einzelner Kommunikationsfehler ist aufgetreten                                       |
| rot leuchtend                                | Rescue-Mode                                                                              |

### 4.1.2 Ethernet-LED - während des Anlagenstarts:

Nach dem Einschalten der Regelung leuchtet die Ethernet-LED grün. Bleibt sie rot, ist keine Verbindung zu einem Netzwerk vorhanden. Dies kann folgende Ursachen haben:

- direkt angeschlossener PC ist ausgeschaltet
- Stecker ist nicht korrekt an der BACnet-Schnittstelle oder am PC eingesteckt
- Ein Fehler am verwendeten Kabel liegt vor

### - während des Betriebs:

| grün leuchtend | Korrekte Ethernet-Datenverbindung erkannt |
|----------------|-------------------------------------------|
| grün blinkend  | Korrekter Ethernet-Datenaustausch         |
| rot            | kein Ethernet-Signal erfasst              |

### 4.2 Service-Taste

Mithilfe der Service-Taste kann die Werkseinstellung für die Netzwerkeinstellungen aktiviert werden. Die Werkseinstellungen sind: IP-Adresse = **172.16.0.1** Subnetzmaske = **255.255.0.0** 

Zur Aktivierung der Werkseinstellung folgendermaßen vorgehen:

- 1. Neustart des Reglers
- 2. Sofort nach dem Neustart, sobald die Status-LED grün leuchtet, die Service-Taste gedrückt halten
- 3. Nach ca. 20s blinkt die Status-LED 3 mal langsam rot; die Service-Taste innerhalb der Blinkzeichen loslassen
- 4. Die Status-LED leuchtet grün, blinkt dann zur Bestätigung 3 mal kurz rot und leuchtet dann für ca. eine Minute grün
- 5. Anschließend blinkt die Status-LED grün (Normalbetrieb)

### Hinweis:

Die Werkseinstellung bleibt bis zum nächsten Neustart des Reglers aktiv. Beim Neustart wird die benutzerdefinierte Einstellung (falls vorhanden) wieder aktiv.

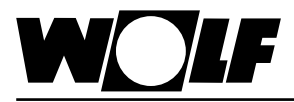

Über eine direkte Verbindung zwischen PC und BACnet-Schnittstelle kann die Schnittstelle bei Bedarf konfiguriert werden. Somit kann eine feste IP-Adresse eingestellt werden (Werkseinstellung = DHCP).

### 5.1 Verbindung zwischen PC und BACnet-Schnittstelle herstellen

Über einen PC oder Laptop kann mithilfe eines Cross-Kabels eine direkte Verbindung zur BACnet-Schnittstelle hergestellt werden. Über einen Browser (z.B. Internet-Explorer) kann dann auf die Schnittstelle zugegriffen werden.

5.1.1 PC-Konfiguration

Zunächst müssen die Netzwerkeinstellungen des PC's so eingestellt werden, dass ein Zugriff auf die BACnet-Schnittstelle möglich ist. Dazu ist folgendermaßen vorzugehen:

- 1. Regelung ist nicht mit Spannung versorgt und der PC ist mit einem Cross-Kabel mit der BACnet-Schnittstelle verbunden
- 2. Folgende Netzwerkeinstellungen am PC durchführen:

#### IP-Adresse = 172.16.0.2 Subnetzmaske = 255.255.0.0

Dazu in der Systemsteuerung den Punkt "Netzwerkverbindungen" mit Doppelklick auswählen dann "LAN-Verbindung" mit Doppelklick auswählen. Mit der linken Maustaste "Eigenschaften" anklicken, "Internetprotokoll" markieren und "Eigenschaften" anklicken (oder "Internetprotokoll" doppelklicken)

### Hinweis:

Notieren Sie sich die Einstellungen oder speichern Sie sich den entsprechenden Screenshot ab, um die ursprünglichen Einstellungen später wieder herstellen zu können !

"Folgende IP-Adresse verwenden" aktivieren und bei IP-Adresse **172.16.0.2** und bei Subnetzmaske **255.255.0.0** eintragen. Die Einstellungen bei Standardgateway können beibehalten werden

| Eigenschaften von Internetprotol<br>Allgemein                                                                                           | coll (TCP/IP) 🛛 🖉 💽 🔀                                                                    |
|----------------------------------------------------------------------------------------------------|------------------------------------------------------------------------------------------|
| IP-Einstellungen können automatisch zu<br>Netzwerk diese Funktion unterstützt. W<br>den Netzwerkadministrator, um die geei<br>beziehen. | ugewiesen werden, wenn das<br>enden Sie sich andemfalls an<br>gneten IP-Einstellungen zu |
| ○ I <u>P</u> -Adresse automatisch beziehen                                                                                              |                                                                                          |
| • Folgende IP- <u>A</u> dresse verwenden:                                                                                               |                                                                                          |
| <br>▶ <u>I</u> P-Adresse:                                                                                                    | 172.16.0.2                                                                               |
| Subnetzmaske:                                                                                                    | 255.255.0.0                                                                              |
| <u>S</u> tandardgateway:                                                                                                    | · · ·                                                                                    |
| DNS-Serveradresse automatisch b                                                                                                    | peziehen                                                                                 |
| • Folgende DNS-Serveradressen <u>v</u> e                                                                                                | rwenden:                                                                                 |
| Bevorzugter DNS-Server:                                                                                                    |                                                                                          |
| Attemativer DNS-Server:                                                                                                    | · · ·                                                                                    |
|                                                                                                    | Erweitert                                                                                |
|                                                                                                    | OK Abbrechen                                                                             |

Mit "Ok" alle Fenster schließen

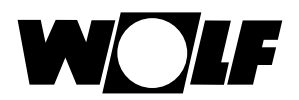

3. Proxy deaktivieren:

In der Systemsteuerung den Punkt "Internetoptionen" mit Doppelklick auswählen und das Register "Verbindungen" auswählen, anschließend "LAN-Einstellungen" durch Anklicken auswählen

Hinweis:

Notieren Sie sich die Einstellungen oder speichern Sie sich den entsprechenden Screenshot ab, um die ursprünglichen Einstellungen später wieder herstellen zu können !

Proxyserver deaktivieren:

| Automatische Konfigur/<br>Die automatische Konfi<br>überlagern. Deaktiviere<br>Einstellungen zu garant | ition<br>puration kann d<br>in Sie sie, um di<br>beren. | ie manuele<br>e Verwend | n Einstellungen<br>ung der manueller |
|----------------------------------------------------------------------------------------------------|---------------------------------------------------------|-------------------------|--------------------------------------|
| Automatische Suche                                                                                     | e der Einstellung                                       | 2en]                    |                                      |
| Automatisches Konf                                                                                     | lgurationsginipt                                        | verwende                |                                      |
| für VPtc- oder Wahl                                                                                    | erbindungen)                                            | ese criste              | ungen gesen no                       |
| A21111                                                                                                 | 15                                                      | v 11                    | 1 energia                            |
| C. CHARACTER AN                                                                                        | RANK ARTISIS                                            | wiener                  |                                      |
|                                                                                                    |                                                         | 1                       |                                      |

"Proxyserver für LAN verwenden" darf nicht aktiviert sein Mit "Ok" alle Fenster schließen

**5.1.2 Verbindung herstellen** Um auf die BACnet-Schnittstelle zuzugreifen, muss zunächst eine Verbindung zwischen einem PC/Laptop und der Schnittstelle über ein Crosskabel vorhanden sein.

Danach wird der Regler mit Spannung versorgt und die Werkseinstellung mithilfe der Service-Taste hergestellt (siehe 7.2. Service-Taste). Nun kann über einen Browser (z.B. Internet-Explorer) auf die Karte zugegriffen werden.

Dazu muss die IP-Adresse **172.16.0.1** in die Adresszeile des Browsers eingegeben werden.

Es erscheint folgende Seite:

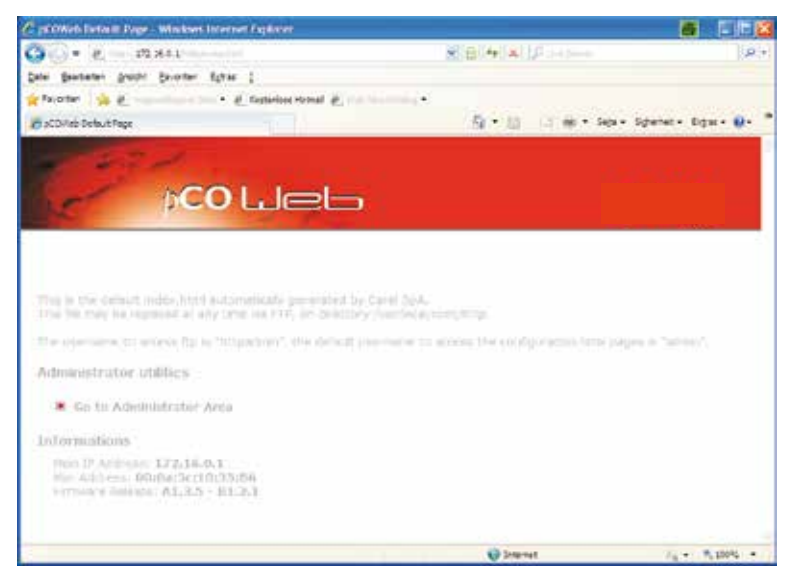

#### Hinweis:

Eine Verbindung kann erst aufgebaut werden, wenn sich die BACnet-Schnittstelle nach dem Reset wieder im Normalbetrieb befindet, d.h. die Status-LED grün blinkt.

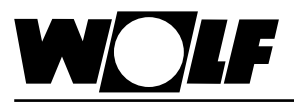

### 5.2 Konfiguration

Um Einstellungen durchzuführen ist der Zugang zum Administrator-Bereich erforderlich. Dazu "Go to Administrator Area" anklicken.

Es erscheint eine Passwortabfrage. Werksseitig sind folgende Eingaben hinterlegt:

### Benutzername: admin

Kennwort: fadmin

Nach Eingabe und Bestätigung mit "ok" erscheint folgende Seite:

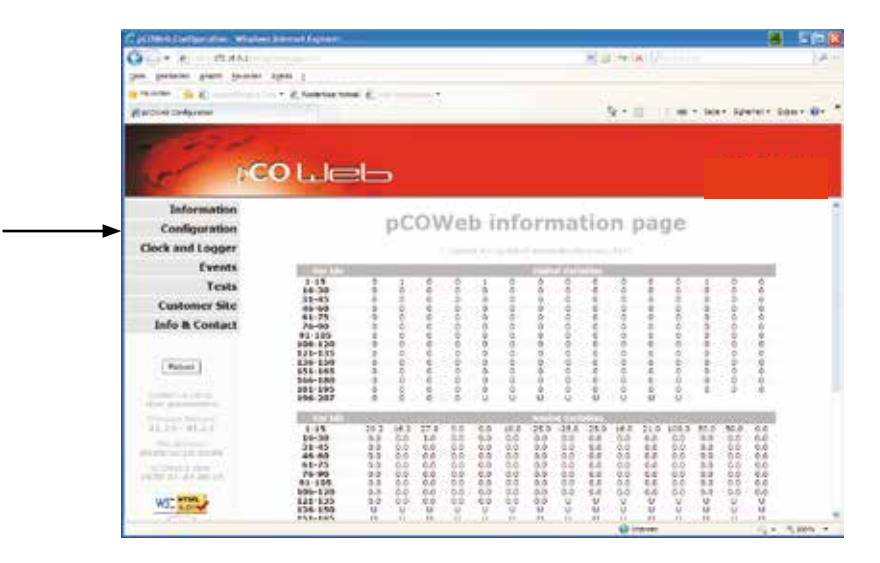

Durch Anklicken des Punktes "Configuration" auf der linken Bildschirmseite gelangt man zur Konfigurationsebene.

In dieser kann die Seite "Network" ausgewählt werden, um eine feste IP-Adresse einzugeben. Die Werkseinstellung ist DHCP. Um beispielsweise die werksseitig eingestellte Adresse fest zu hinterlegen, sind folgende Eingaben durchzuführen:

IP Address main: 172.16.0.1 NetMask main: 255.255.0.0

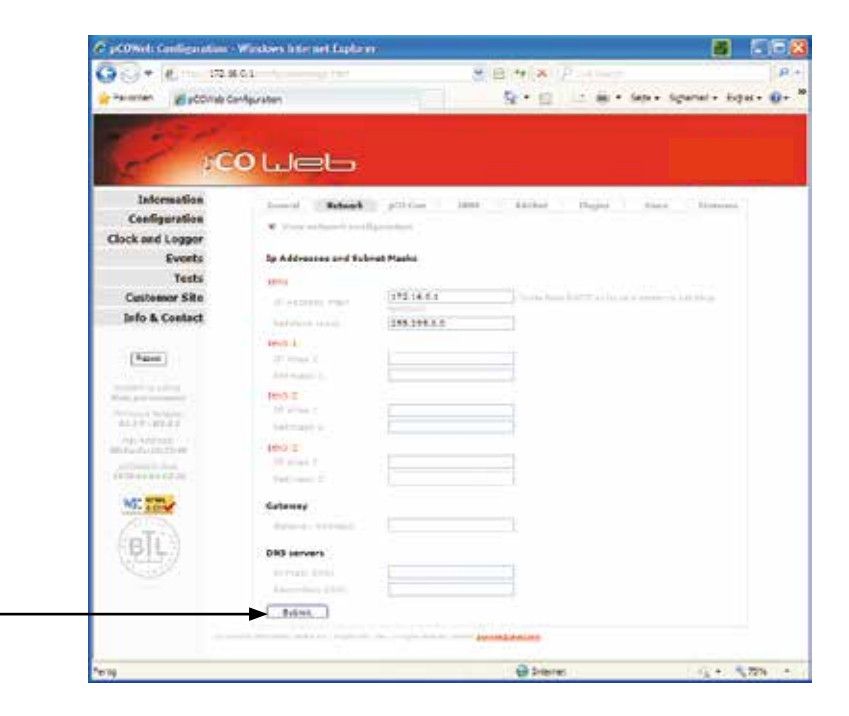

Durch Anklicken von "Submit" wird die Einstellung übernommen.

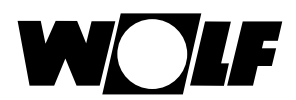

Auf der Seite "BACnet" können BACnet-spezifische Einstellungen vorgenommen werden. So kann beispielsweise zwischen den beiden unterstützen Standards "BACnet IP" oder "BACnet Ethernet" gewählt werden und die Device Instanz bei Bedarf angepasst werden (Werkseinstellung = 77000). Die Einstellungen erfolgen in der Regel durch den zuständigen Systemintegrator, der die Regelung in das Gebäude-Netzwerk einbindet.

| G⊖• € = 17.6                             | Al Writevie                                                                                                    | * # * × P                                                                                                    |                                         |
|------------------------------------------|----------------------------------------------------------------------------------------------------|----------------------------------------------------------------------------------------------------|-----------------------------------------|
| Pariprier Byddinio du                    | Aguater                                                                                                    | Ag + 12 - 3 mm + 3ets -                                                                                                    | Spelet- Sea-                            |
|                                          |                                                                                                    |                                                                                                    |                                         |
| 1000                                     |                                                                                                    |                                                                                                    |                                         |
| Ger IG                                   | 9 Luelo                                                                                                    |                                                                                                    |                                         |
|                                          | Contraction of the                                                                                                    |                                                                                                    |                                         |
| anformation                              | Const. Contract. 1 with the                                                                                                    | A CONTRACTOR PROPERTY AND                                                                                                    | - Deserved                              |
| Configuration                            | And a second second sec |                                                                                                    |                                         |
| Clock and Legger                         | Device Properties                                                                                                    |                                                                                                    |                                         |
| Events                                   | and the second second                                                                                                    | 8/20                                                                                                    |                                         |
| Tests                                    | and the second second                                                                                                    | TTRUE III IN ADVENTION                                                                                                    |                                         |
| Customer Site                            |                                                                                                    | Card Bridger Sterring                                                                                                    |                                         |
| Info & Contact                           |                                                                                                    | Laboration .                                                                                                    |                                         |
|                                          | William Descendents                                                                                                    | 8000                                                                                                    |                                         |
|                                          | the grant designed                                                                                                    | 3                                                                                                    |                                         |
| (Theose)                                 | Parameter in the Connect of                                                                                                    | 1224                                                                                                    |                                         |
| Arrester.                                | Alarm darameters                                                                                                    |                                                                                                    |                                         |
| manager talants.                         | Personal Property                                                                                                    | 17 1 4 4 W 101                                                                                                    |                                         |
| dirit- birth                             | Designed Automation                                                                                                    | C 744 B 744                                                                                                    |                                         |
| 100-10-10-10-10-10-10-10-10-10-10-10-10- | many Conference Started Trad                                                                                                    | 2                                                                                                    |                                         |
| A DESCRIPTION OF THE OWNER.              |                                                                                                    | a                                                                                                    |                                         |
|                                          | Clock Faraneters                                                                                                    |                                                                                                    |                                         |
| WSCITT                                   | Daring the loss of the loss                                                                                                    | Other Plan                                                                                                    |                                         |
| 200                                      | UTD whipet                                                                                                    | Participation of the second second se |                                         |
| GRIE                                     | Design and the second differences                                                                                                    | A Contraction (Second                                                                                                    |                                         |
| Ser 23                                   | 8580 Properties                                                                                                    |                                                                                                    |                                         |
|                                          | in such and has been been                                                                                                    | NO CONTRACTOR OF A CONTRACTOR OF A CONTRACTOR  |                                         |
|                                          | Transit Daniel Transformer                                                                                                    | 8 (and the second second       |                                         |
|                                          |                                                                                                    |                                                                                                    |                                         |
|                                          | Ball the second second second                                                                                                    |                                                                                                    |                                         |
|                                          | pCD Mapping Parameters                                                                                                    |                                                                                                    |                                         |
|                                          | Name of Street, Street, and                                                                                                    | 267                                                                                                    |                                         |
|                                          | Real Print Property 111 (1996)                                                                                                    | - 367                                                                                                    |                                         |
|                                          | The second second                                                                                                    | 267                                                                                                    |                                         |
|                                          | 8495.0                                                                                                    |                                                                                                    |                                         |
| 12                                       |                                                                                                    | O hered                                                                                                    | 2 A 1 1 1 1 1 1 1 1 1 1 1 1 1 1 1 1 1 1 |

Durch Anklicken von "Submit" wird die Einstellung übernommen.

Weiterführende Einstellungen der BACnet-Schnittstelle und der einzelnen Objekte können mit dem Softwaretool "BACset" durchgeführt werden. Dieses kann unter ksa.carel.com heruntergeladen werden.

|                                                                                                    | set BACredFI Wind                                                                                                  | over: P v2.10 -Resta                                                                                      | ed-BACketP                                                                    |                                                 |            |                |
|----------------------------------------------------------------------------------------------------|----------------------------------------------------------------------------------------------------|----------------------------------------------------------------------------------------------------|-------------------------------------------------------------------------------|-------------------------------------------------|------------|----------------|
| Owith Device Instance                                                                                                    |                                                                                                    | -                                                                                                    |                                                                               |                                                 |            |                |
| Dente Dente                                                                                                    | I stude the second                                                                                                 | Read I I                                                                                                  | electronic de la constante                                                    | Balance                                         | Protein I  | 11.0           |
| Unica Unico                                                                                                    | Nony Carlon                                                                                                    | Scheduer, La                                                                                              | Periodis 1 1442 1                                                             | Lancore                                         | System     | ruge           |
| Boat                                                                                                    | Wite Fact                                                                                                    | 09                                                                                                    |                                                                               | UTC Ta                                          | e Sync     | Time Sync      |
| Read/white Stats                                                                                                    | a 100 % P                                                                                                    | level Corrylete                                                                                           |                                                                               |                                                 |            | Cetcel         |
| Device Se                                                                                                    | mings for 77000                                                                                                    |                                                                                                    |                                                                               |                                                 |            |                |
|                                                                                                    |                                                                                                    |                                                                                                    |                                                                               |                                                 |            |                |
| Ref and Labor Toron 1                                                                                                    | A BATHARD                                                                                                    | Definition of                                                                                             | Ref-willing                                                                   | RACE                                            | - 1000     | 222            |
| Encome contribute                                                                                                    | - Deriver                                                                                                    | Defraitmener                                                                                              | 2010 with which                                                               | in manual as Ex                                 | in Dente   | 22             |
|                                                                                                    |                                                                                                    |                                                                                                    | and we were                                                                   |                                                 | adh na se  |                |
| Endle /                                                                                                    | / F Deable Devic                                                                                                   | e Instance Wille                                                                                          | 1-A0                                                                          | dess more                                       | -          |                |
| Device Instance                                                                                                    |                                                                                                    | (04x4194303)                                                                                              | Test                                                                          | SDie 10                                         | second     | ×              |
| Object Name                                                                                                    | pC0Web77000                                                                                                    |                                                                                                    | Fin                                                                           | revate (47.35                                   | 81.2.1     |                |
|                                                                                                    |                                                                                                    |                                                                                                    |                                                                               |                                                 |            | 1.14           |
| Description                                                                                                    | Wolf BACnet Scher                                                                                                  | monale for WRIS-K                                                                                         |                                                                               | A                                               | op Soltman | 12.00          |
| Desception                                                                                                    | Wat BACrat Schra                                                                                                   | notelle fur WRIS-K                                                                                        |                                                                               |                                                 | op Schwar  |                |
| Desception<br>Location<br>APDU Teneout                                                                                                    | Unit BACnet Scher<br>Uniterwei<br>5000                                                                             | nutude for WRS-K                                                                                          | Alam Era                                                                      | A C Yes                                         | op Schwart | 0.00           |
| Decepton<br>Location<br>APOU Teneout<br>APOU Retires                                                                                                    | Wolf BACrat Schn<br>Unterwei<br>5000<br>3                                                                          | nade ta VRS-K<br>selloscondo<br>(0.6:255)                                                                 | Alam End<br>Broadcart                                                         | A C Yes                                         | • No       | 024            |
| Deceptors<br>Location<br>APOU Teneout<br>APOU Retees<br>Parsmont for Restart                                                                                                    | Volt BACnet Schn<br>Unterwei<br>9000<br>3<br>1234                                                                  | nitada La VIRS-R<br>salitaconda<br>(E no 255)                                                             | Alam Era<br>Broadcarr /                                                       | and C Yes                                       | • No       |                |
| Decoptors<br>Location<br>APOU Teneout<br>APOU Retries<br>Password for Restart<br>Local Date/Taxe                                                                                            | Vot BACHet Schri<br>Unterwei<br>5000<br>3<br>1234<br>1576-1-1 (Thui 00)                                            | selfoecond:<br>(Uno 255)<br>(0.52                                                                         | Alam Ena<br>Breadcarri<br>Alam Destro                                         | A<br>Und (* Ynn<br>Uarne (*<br>Aan (0           | * Na       | (D to 4194303) |
| Deceptor<br>Location<br>APOU Teneout<br>APOU Retent<br>Parament for Restart<br>Local Date/Tare<br>wildrt Savings Tare                                                                       | Volt BACred Schre<br>2018 nove<br>3<br>1234<br>1335-1-1 (Trub 00:<br>7 Yes • No                                    | ninde to VRSA<br>self-scondi<br>(Dio 255)<br>10 52                                                        | Alam Ena<br>Broadcari /<br>Alam Destro<br>Alam Proces                         | A<br>Uled ( Yes<br>Usere (<br>Ace (<br>10)      | * No       | () to 41542023 |
| Decoption<br>Location<br>APOU Teneoul<br>APOU Research<br>Personnel for Restart<br>Local Date/Taxe<br>wildrit Savings Taxe<br>UTC Ottool                                                    | Volt BACrat Lohn<br>Untraven<br>5000<br>3<br>1234<br>1535-1-1 (Trui 00:<br>Yes • No<br>0                           | nande ta VIPS F.<br>selloscondo<br>(0.10 255)<br>10 52<br>noisedes (720 to 47                             | Alam Ena<br>Broadcari /<br>Alam Destro<br>Alam Proces<br>20                   | Alled C Yes<br>Used C Yes<br>Useres C<br>400 (0 | ¥ Na       | 10 to 4194303  |
| Decogion<br>Locator<br>APOU Teseoul<br>APOU Teseoul<br>APOU Teseoul<br>APOU Reteau<br>Password for Restart<br>Local Date/Tare<br>addrt Savings Tare<br>UTC Ottat<br>arout to cend to finds  | Volt BACrat Lohn<br>Untraven<br>5000<br>3<br>1234<br>1535-1-1 (Trui 00:<br>Yes • No<br>0<br>1                      | nander for VPIS F.<br>self-seconds<br>(0 to 255)<br>10 52<br>ninutes (720 to 47<br>minutes (7-some)       | Alam Ena<br>Bioladan<br>Alam Doden<br>Alam Proces<br>20                       | Autor ()<br>Autor ()<br>Autor ()<br>Autor ()    | * Na       | ji w 4196303j  |
| Decoptor<br>Location<br>APOU Teneout<br>APOU Teneout<br>APOU Retires<br>Parametric Restant<br>Local Date/Tene<br>Bight Savings Tam<br>UTC Ottat<br>terrol to over/Terrolog<br>Marchades/Var | Volt BACrait Lohn<br>Uniterativ<br>5000<br>3<br>1234<br>1335-1-1 (True 00)<br>7 Yes * No<br>0<br>1<br>3<br>37<br>4 | nade ta VPS-r<br>seleccords<br>(5 to 255)<br>10 52<br>resure (720 to 47<br>matter (5-more)<br>to Yang 207 | Alam Ena<br>Broadcarri<br>Alam Doden<br>Alam Proces<br>20)<br>w Dodel Van 107 | Alen 0<br>stD 0                                 | * No       | () to 4154303  |

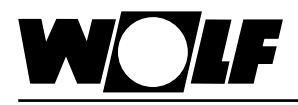

Über die BACnet-Schnittstelle ist ein schreibender und ein lesender Zugriff auf die Klimaregelung möglich.

Das zugehörige EDE-file kann unter www.wolf-heiztechnik.de heruntergeladen werden.

### 6.1 Lesender Zugriff

Es stehen die folgenden Daten zum lesenden Zugriff (read only) zur Verfügung:

### 6.1.1 Betriebsdaten

| Beschreibung                                              | Object Type  | Object<br>Instance | Object Name / Description             | Unit                                    |
|-----------------------------------------------------------|--------------|--------------------|---------------------------------------|-----------------------------------------|
| Sammelstörung                                             | Binary Value | 1                  | Alarm_General                         | -                                       |
| Externe Anlagenfreigabe                                   | Binary Value | 2                  | Ext_Request_Enable                    | -                                       |
| Anlagenstatus                                             | Binary Value | 5                  | Status_AHU                            | -                                       |
| Betriebsstatus                                            | Binary Value | 117                | Status_Operation                      | -                                       |
| Freigabe Pumpe Warmwasser                                 | Binary Value | 60                 | Pump_Heating                          | -                                       |
| Freigabe Pumpe Kühlen<br>(Entfeuchten mit PKW)            | Binary Value | 18                 | Pump_Cooling                          | -                                       |
| Anforderung Wärmeerzeuger                                 | Binary Value | 61                 | Request_Heating                       | -                                       |
| Anforderung Kälteerzeuger Stufe 1/2                       | Analog Value | 1012               | Request_Cooling                       | -                                       |
| Freigabe Kompressor<br>(Entfeuchten mit Direktverdampfer) | Binary Value | 73                 | Request_Chiller                       | -                                       |
| Umluftklappe                                              | Binary Value | 74                 | Request_Damper                        | -                                       |
| Zulufttemperatur                                          | Analog Value | 1                  | Temperature_Supply_Air                | Degrees-Celsius                         |
| Außentemperatur                                           | Analog Value | 2                  | Temperature_Outside                   | Degrees-Celsius                         |
| Raumtemperatur                                            | Analog Value | 3                  | Temperature_Room                      | Degrees-Celsius                         |
| Ablufttemperatur                                          | Analog Value | 4                  | Temperature_Exhaust_Air               | Degrees-Celsius                         |
| Außenluftfeuchte                                          | Analog Value | 5                  | Humidity_Outside                      | Percent-Relative-Humidity               |
| Raumfeuchte                                               | Analog Value | 7                  | Humidity_Room                         | Percent-Relative-Humidity               |
| Abluftfeuchte                                             | Analog Value | 8                  | Humidity_Exhaust_Air                  | Percent-Relative-Humidity               |
| Zuluftfeuchte                                             | Analog Value | 9                  | Humidity_Supply_Air                   | Percent-Relative-Humidity               |
| Aktueller Sollwert Zulufttemperatur                       | Analog Value | 10                 | Setpoint_Temperature _Sup-<br>ply_Air | Degrees-Celsius                         |
| Aktueller Sollwert Temperatur                             | Analog Value | 11                 | Setpoint_Temperature                  | Degrees-Celsius                         |
| Aktueller Sollwert Mindestaußenluft-<br>anteil            | Analog Value | 12                 | Setpoint_Fresh_Air                    | Percent                                 |
| Aktueller Sollwert Drehzahl Zulüfter                      | Analog Value | 13                 | Setpoint_Speed_Supply_Fan             | Percent                                 |
| Aktueller Sollwert Drehzahl Ablüfter                      | Analog Value | 14                 | Setpoint_Speed_Exhaust_ Fan           | Percent                                 |
| Aktueller Sollwert relative Feuchte                       | Analog Value | 23                 | Setpoint_Humidity                     | Percent-Relative-Humidity               |
| Aktueller Sollwert absolute Feuchte                       | Analog Value | 24                 | Setpoint_Humidity_Abs                 | Grams-Of-Water-Per-<br>Kilogram-Dry-Air |
| Vereisungsfühler                                          | Analog Value | 27                 | Temperature_Heat_Recovery             | Degrees-Celsius                         |
| Stellsignal Heizen                                        | Analog Value | 28                 | Signal_Valve_Heating                  | Percent                                 |
| Stellsignal Kühlen                                        | Analog Value | 29                 | Signal_Valve_Cooling                  | Percent                                 |
| Stellsignal WRG                                           | Analog Value | 30                 | Signal_Heat_Recovery                  | Percent                                 |
| Druck Zuluft                                              | Analog Value | 1002               | Pressure_Supply_Air                   | Pascals                                 |
| Druck Abluft                                              | Analog Value | 1003               | Pressure_Exhaust_Air                  | Pascals                                 |
| Volumenstrom Zuluft 1)                                    | Analog Value | 1004               | Volume_Supply_Air                     | Cubic-Meters-Per-Hour                   |
| Volumenstrom Abluft 1)                                    | Analog Value | 1005               | Volume-Exhaust_Air                    | Cubic-Meters-Per-Hour                   |
| Aktueller Sollwert Druck Zuluft                           | Analog Value | 1008               | Setpoint_Pressure_Supply_Air          | Pascals                                 |
| Aktueller Sollwert Druck Abluft                           | Analog Value | 1009               | Setpoint_Pressure_Exhaust_Air         | Pascals                                 |
| aktueller Sollwert Volumenstrom Zuluft 1)                 | Analog Value | 1010               | Setpoint_Volume_Supply_Air            | Cubic-Meters-Per-Hour                   |
| aktueller Sollwert Volumenstrom Abluft 1)                 | Analog Value | 1011               | Setpoint_Volume_Exhaust_Air           | Cubic-Meters-Per-Hour                   |
| Stellsignal Frischluftanteil                              | Analog Value | 36                 | Signal_Fresh_Air                      | Percent                                 |
| aktueller Sollwert Zuluftfeuchte                          | Analog Value | 26                 | Setpoint_Humidity_Supply_Air          | Grams-Of-Water-Per-<br>Kilogram-Dry-Ai  |

1) tatsächlicher Wert = übertragener Wert mal 10

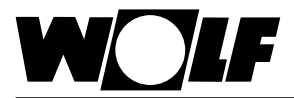

### Codierung

| Parameter          | Wert | Bedeutung               |
|--------------------|------|-------------------------|
| Betriebsart        | 0    | Manueller Betrieb       |
| (Operation Mode)   | 1    | Wochenprogramm          |
|                    | 2    | GLT-Betrieb             |
| Anlagenstatus      | 0    | Standby                 |
| (StatusAHU)        | 1    | Betriebsbereit          |
| Betriebsstatus     | 0    | Anlage nicht in Betrieb |
| (Status Operation) | 1    | Anlage in Betrieb       |

### 6.1.2 Sonderbetriebsarten

Aktive Sonderbetriebsarten werden wie nachfolgend beschrieben übertragen. Funktionsbeschreibungen zu den Sonderbetriebsarten können der Montage- und Bedienungsanleitung WRS-K entnommen werden.

| Beschreibung         | Object Type  | Object<br>Instance | Object Name / Description |
|----------------------|--------------|--------------------|---------------------------|
| Urlaubsprogramm      | Binary Value | 6                  | Special_Holiday           |
| Filtertest           | Binary Value | 7                  | Special_Filter            |
| Vorwärmprogramm      | Binary Value | 8                  | Special_Preheat           |
| Stützbetrieb         | Binary Value | 10                 | Special_BackupMode        |
| Externe Anforderung  | Binary Value | 16                 | Special_ExternalDemand    |
| Nachlauf             | Binary Value | 17                 | Special_RunOn             |
| WRG-Vereisungsschutz | Binary Value | 101                | Special_HR_Icing          |
| Winteranlauf WRG 1)  | Binary Value | 113                | Special_Winterstart       |

1) vorhanden ab WRS-K Softwareversion 3.0.000

### Codierung

| Wert | Bedeutung                     |
|------|-------------------------------|
| Off  | Sonderbetriebsart nicht aktiv |
| On   | Sonderbetriebsart aktiv       |

### Hinweis:

Es können mehrere Sonderbetriebsarten gleichzeitig aktiv sein.

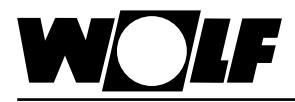

6.1.3 Alarme

Aktive Alarme werden wie nachfolgend beschrieben übertragen. Beschreibungen zu den Ursachen und Behebungsmöglichkeiten können der Montage- und Bedienungsanleitung WRS-K entnommen werden.

| Beschreibung                                                         | Object Type  | Object<br>Instance | Object Name / Description  |
|----------------------------------------------------------------------|--------------|--------------------|----------------------------|
| Störung Frequenzumrichter Zuluftventilator                           | Binary Value | 19                 | Alarm_Inverter_Supply      |
| Reparaturschalter Zuluftventilator                                   | Binary Value | 21                 | Alarm_RepairSwitch_Supply  |
| Luftstromüberwachung Zuluft                                          | Binary Value | 22                 | Alarm_AirFlow_Supply       |
| Störung Frequenzumrichter Abluftventilator                           | Binary Value | 23                 | Alarm_Inverter_Exhaust     |
| Reparaturschalter Abluftventilator                                   | Binary Value | 25                 | Alarm_RepairSwitch_Exhaust |
| Luftstromüberwachung Abluft                                          | Binary Value | 26                 | Alarm_AirFlow_Exhaust      |
| Aussenluftfilter verschmutzt                                         | Binary Value | 27                 | Alarm_Filter_Outside       |
| Abluftfilter verschmutzt                                             | Binary Value | 29                 | Alarm_Filter_Exhaust       |
| Störung Pumpe Warm-Wasser-Register                                   | Binary Value | 30                 | Alarm_Pump_HotWater        |
| Frostschutzthermostat ausgelöst                                      | Binary Value | 31                 | Alarm_Frost                |
| Frostschutztemperatur Zuluft unterschritten                          | Binary Value | 32                 | Alarm_Frost_SupplyAir      |
| Störung Pumpe Kalt-Wasser-Register                                   | Binary Value | 35                 | Alarm_Pump_ColdWater       |
| Sammelstörung externe Kältemaschine                                  | Binary Value | 36                 | Alarm_Chiller              |
| Alarm Brandmeldeanlage Sammelmeldung                                 | Binary Value | 37                 | Alarm_Fire                 |
| Zulufttemperatursensor fehlerhaft oder nicht angeschlossen           | Binary Value | 38                 | Alarm_Temp_Supply          |
| Zuluftfeuchtesensor fehlerhaft oder nicht angeschlossen              | Binary Value | 39                 | Alarm_Humi_Supply          |
| Raumtemperatursensor fehlerhaft oder nicht angeschlossen             | Binary Value | 40                 | Alarm_Temp_Room            |
| Raumfeuchtesensor fehlerhaft oder nicht angeschlossen                | Binary Value | 41                 | Alarm_Humi_Room            |
| Ablufttemperatursensor fehlerhaft oder nicht angeschlossen           | Binary Value | 42                 | Alarm_Temp_Exhaust         |
| Abluftfeuchtesensor fehlerhaft oder nicht angeschlossen              | Binary Value | 43                 | Alarm_Humi_Exhaust         |
| Außentemperatursensor fehlerhaft oder nicht angeschlossen            | Binary Value | 44                 | Alarm_Temp_Out             |
| Vereisungsfühler WRG fehlerhaft oder nicht angeschlossen             | Binary Value | 46                 | Alarm_Temp_HR              |
| Alarm Außenluftfeuchtesensor fehlerhaft oder nicht angeschlos-<br>se | Binary Value | 45                 | Alarm_Humi_Out             |
| Störung EC-Motor Zuluftventilator                                    | Binary Value | 48                 | Alarm_EC_Supply            |
| Störung EC-Motor Abluftventilator                                    | Binary Value | 49                 | Alarm_EC_Exhaust           |
| Datenbusstörung Erweiterungsmodule                                   | Binary Value | 50                 | Alarm_KLM_E                |
| Wartung erforderlich                                                 | Binary Value | 52                 | Alarm_Service              |
| Externe Störung                                                      | Binary Value | 57                 | Alarm_Extern               |
| Rauchmelder ausgelöst                                                | Binary Value | 58                 | Alarm_SmokeAlarm           |
| Brandschutzklappe 1 ausgelöst                                        | Binary Value | 66                 | Alarm_Fire_Damper_1        |
| Brandschutzklappe 2 ausgelöst                                        | Binary Value | 67                 | Alarm_Fire_Damper_2        |
| Brandschutzklappe 3 ausgelöst                                        | Binary Value | 68                 | Alarm_Fire_Damper_3        |
| Brandschutzklappe 4 ausgelöst                                        | Binary Value | 69                 | Alarm_Fire_Damper_4        |
| Brandschutzklappe 5 ausgelöst                                        | Binary Value | 70                 | Alarm_Fire_Damper_5        |
| Brandschutzklappe 6 ausgelöst                                        | Binary Value | 71                 | Alarm_Fire_Damper_6        |

1) vorhanden ab WRS-K Softwareversion 3.0.000

### Codierung

| Wert | Bedeutung         |
|------|-------------------|
| Off  | Alarm nicht aktiv |
| On   | Alarm aktiv       |

### Hinweis:

Es können mehrere Alarme gleichzeitig aktiv sein. Ein Alarm bleibt solange aktiv, bis er am Bedienmodul BMK quittiert wurde.

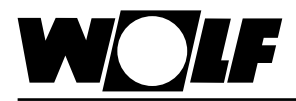

### 6.2 Schreibender Zugriff

Über einen schreibenden Zugriff können über ein BACnet-Netzwerk je nach Betriebsart Sollwerte vorgegeben oder angepasst werden. Außerdem kann die Anlage ein- oder ausgeschaltet und die Betriebsart vorgegeben werden. Es stehen die folgenden Daten zum schreibenden Zugriff zur Verfügung:

### 6.2.1 Daten

| Beschreibung                                            | Object Type  | Object<br>In-<br>stance | Object Name / Description        | Unit                          |
|---------------------------------------------------------|--------------|-------------------------|----------------------------------|-------------------------------|
| Sollwert Temperatur von GLT                             | Analog Value | 15                      | Setpoint_Temperature_BMS         | Degrees-Celsius               |
| Sollwert Drehzahl Zulüfter von GLT                      | Analog Value | 16                      | Setpoint_Speed_Supply_BMS        | Percent                       |
| Sollwert Drehzahl Ablüfter von GLT                      | Analog Value | 17                      | Setpoint_Speed_Exhaust_BMS       | Percent                       |
| Mindestaußenluftanteil von GLT                          | Analog Value | 1013                    | Setpoint_Fresh_Air_BMS           | Percent                       |
| Sollwert Ventilatorbetrieb (Stufe oder Ein/Aus) von GLT | Analog Value | 1014                    | Setpoint_Fan_Step_BMS            | -                             |
| Sollwert Druck Zuluft von GLT                           | Analog Value | 1015                    | Setpoint_Pressure_Supply_Air_BMS | Pascals                       |
| Sollwert Druck Abluft von GLT                           | Analog Value | 1016                    | Setpoint_Pressure_Exh_Air_BMS    | Pascals                       |
| Sollwert Volumenstrom<br>Zuluft von GLT 1)              | Analog Value | 1017                    | Setpoint_Volume_Supply_Air_BMS   | Cubic-meters-per-hour         |
| Sollwert Volumenstrom<br>Abluft von GLT 1)              | Analog Value | 1018                    | Setpoint_Volume_Exhaust_Air_BMS  | Cubic-meters-per-hour         |
| Sollwert relative Feuchte von GLT                       | Analog Value | 25                      | Setpoint_Humidity_BMS            | Percent-Relative-<br>Humidity |
| Offset Sollwert Temperatur                              | Analog Value | 18                      | Offset_Temperature_BMS           | Delta-Degrees-Kelvin          |
| Offset Sollwert Drehzahl Zulüfter                       | Analog Value | 19                      | Offset_Speed_Supply_Fan_BMS      | Percent                       |
| Offset Sollwert Drehzahl Ablüfter                       | Analog Value | 20                      | Offset_Speed_Exhaust_Fan_BMS     | Percent                       |
| Offset Sollwert Mindestaußenluft-<br>anteil             | Analog Value | 1019                    | Offset_Fresh_Air_BMS             | Percent                       |
| Offset Sollwert Druck Zuluft                            | Analog Value | 1020                    | Offset_Pressure_Supply_Air_ BMS  | Pascals                       |
| Offset Sollwert Druck Abluft                            | Analog Value | 1021                    | Offset_Pressure_Exhaust_Air_ BMS | Pascals                       |
| Offset Sollwert Feuchte relativ                         | Analog Value | 21                      | Offset_Humidity_BMS              | -                             |
| Offset Sollwert Volumenstrom Zuluft 1)                  | Analog Value | 1022                    | Offset_Volume_Supply_Air_BMS     | Cubic-meters-per-hour         |
| Offset Sollwert Volumenstrom Abluft 1)                  | Analog Value | 1023                    | Offset_Volume_Exhaust_Air_BMS    | Cubic-meters-per-hour         |
| Betriebsart                                             | Analog Value | 1006                    | Operation Mode                   | -                             |

1) tatsächlicher Wert = übertragener Wert mal 10

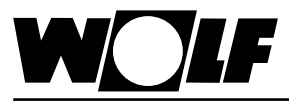

### 6.2.2 Betriebsart

6 Daten

Die Anlage kann bei vorhandener BACnet-Schittstelle in 3 verschiedenen Betriebsarten betrieben werden:

- Manueller Betrieb
- Wochenprogramm
- GLT-Betrieb

### **Manueller Betrieb**

Die Anlage läuft mit den über das Bedienmodul BMK vorgegebenen Sollwerten für manuellen Betrieb. Über die BACnet-Schnittstelle können die Sollwerte über Offsets angepasst werden.

#### Wochenprogramm

Die Anlage läuft mit den im Wochenprogramm vorgegebenen Zeiten und Sollwerten. Über die BACnet-Schnittstelle können die Sollwerte über Offsets angepasst werden.

### **GLT-Betrieb**

Die Anlage läuft mit den über die BACnet-Schnittstelle vorgegebenen Sollwerten. Die Anlage wird über die BACnet-Schnittstelle ein- und ausgeschaltet.

Die Betriebsart kann über das Bedienmodul BMK oder über die BACnet-Schnittstelle verändert werden.

### - Betriebsartenwahl über Bedienmodul BMK:

- 1. Mit der Taste ESC am Bedienmodul BMK in das Hauptmenü navigieren
- 2. Auswahl des Menüpunkts Grundeinstellungen mit Enter
- 3. Mit den Pfeil Auf/Ab-Tasten zur Betriebsart navigieren
- 4. Mit der Enter-Taste die Betriebsart markieren
- 5. Mit den Pfeil Auf/Ab-Tasten die gewünschte Betriebsart auswählen und mit Enter bestätigen

| Grur  | ndeins            | stellung                      | GE-18      |
|-------|-------------------|-------------------------------|------------|
| Ð     | Wo<br>akti<br>+ G | chenprogra<br>v<br>iLT Offset | amm        |
| 🗢 ANZ | EIGEN             | H AUSWAHL                     | Esc ZURÜCK |

6. Mit ESC wird die Eingabe abgeschlossen und der Menüpunkt wieder verlassen

#### - Betriebsartenwahl über BACnet-Schnittstelle:

Über das Objekt "Operation\_Mode" kann die Betriebsart über die BACnet-Schnittstelle verändert werden:

| Wert | Bedeutung         |
|------|-------------------|
| 0    | Manueller Betrieb |
| 1    | Wochenprogramm    |
| 2    | GLT-Betrieb       |

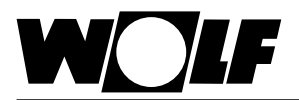

6.2.3 Manueller Betrieb / Bei manuellem Betrieb oder aktivem Wochenprogramm können die Sollwerte über die Offset-Variablen angepasst werden. Die Anlage läuft wie vom Wochenprogramm manuellen Betrieb oder vom Wochenprogramm vorgegeben. Folgende Objekte sind wirksam: Offset Temperature BMS (Anpassung Temperatur-Sollwert) Offset Speed Supply Fan (Anpassung Sollwert Drehzahl Zulüfter) Offset Speed Exhaust Fan (Anpassung Sollwert Drehzahl Ablüfter) Offset Fresh Air BMS (Anpassung Frischluftanteil) - Offset\_Pressure\_Supply\_Air\_ BMS (Anpassung Sollwert Druck Zuluft) - Offset\_Pressure\_Exhaust\_Air\_ BMS (Anpassung Sollwert Druck Abluft) - Offset\_Volume\_Supply\_Air\_ BMS (Anpassung Sollwert Volumenstrom Zuluft) - Offset\_Volume\_Exhaust\_Air\_BMS (Anpassung Sollwert Volumenstrom Abluft) Offset Humidity BMS (Anpassung Sollwert Feuchte relativ) **Operation Mode (Betriebsart)** Achtung ! Die Anpassung der Sollwerte bezieht sich immer auf die eingestellten Sollwerte des manuellen Betriebs oder des Wochenprogramms ! Die Anpassung des Sollwertes für die Feuchte bezieht sich auf den im entsprechenden Parameter eingestellten Sollwert. Bei Anlagen mit aktiven Sollwertgeber kann der Temperatur-Sollwert nicht über die Schnittstelle angepasst werden.

 6.2.4 GLT-Betrieb
 Bei GLT-Betrieb werden sämtliche Sollwerte über die BACnet-Schnittstelle vorgegeben. Das Ein- und Ausschalten der Anlage erfolgt ebenfalls über die BACnet-Schnittstelle.

 Folgende Objekte sind wirksam:
 - Setpoint Temperature BMS (Temperatur-Sollwert)

- Setpoint Speed Supply BMS (Sollwert Drehzahl Zulüfter)
- Setpoint\_Speed\_Exhaust\_BMS (Sollwert Drehzahl Ablüfter)
- Setpoint Fresh Air BMS (Sollwert Frischluftanteil)
- Setpoint Pressure Supply Air BMS (Sollwert Druck Zuluft)
- Setpoint Pressure Exhaust Air BMS (Sollwert Druck Abluft)
- Setpoint Volume Supply Air BMS (Sollwert Volumenstrom Zuluft)
- Setpoint Volume Exhaust Air BMS (Sollwert Volumenstrom Abluft)
- Setpoint Fan Step BMS (Sollwert Ventilatorbetrieb)
- Setpoint Humidity BMS (Sollwert relative Feuchte)
- Operation\_Mode (Betriebsart)

Über das Objekt **Setpoint\_Fan\_Step\_BMS** werden die Ventilatoren eingeschaltet und somit die Anlage mit den über die BACnet-Schnittstelle vorgegebenen Sollwerten aktiviert:

stufenlosen Ventilatoren:

| Wert | Bedeutung  |
|------|------------|
| 0    | Anlage Aus |
| 1    | Anlage Ein |

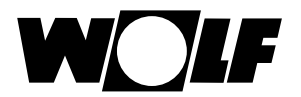

# 7 Technische Daten

| Betriebsbedingungen    | -0-55°C, 20-80% r.H. nicht kondensierend               |
|------------------------|--------------------------------------------------------|
| Lagerungsbedingungen   | -20-70°C, 20-80% r.H. nicht kondensierend              |
| Ethernet Interface     | RJ45 für Ethernet 10BaseT für geschirmtes Cat 5-Kabel, |
| max. Kabellänge        | 100m                                                   |
| unterstütze Protokolle | BACnet Ethernet ISO8802-2/8802-3, BACnet/IP            |
| Speicher               | 16MB RAM, 8MB Flash                                    |
| CPU                    | ARM7 TDMI@74MHz clock                                  |
| Betriebssystem         | LINUX 2.4.21                                           |

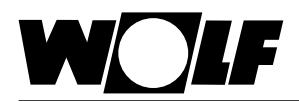

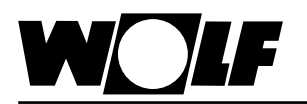

WOLF GMBH

POSTFACH 1380 / D-84048 MAINBURG / TEL. +49.0. 87 51 74- 0 / FAX +49.0.87 51 74- 16 00

www.WOLF.eu